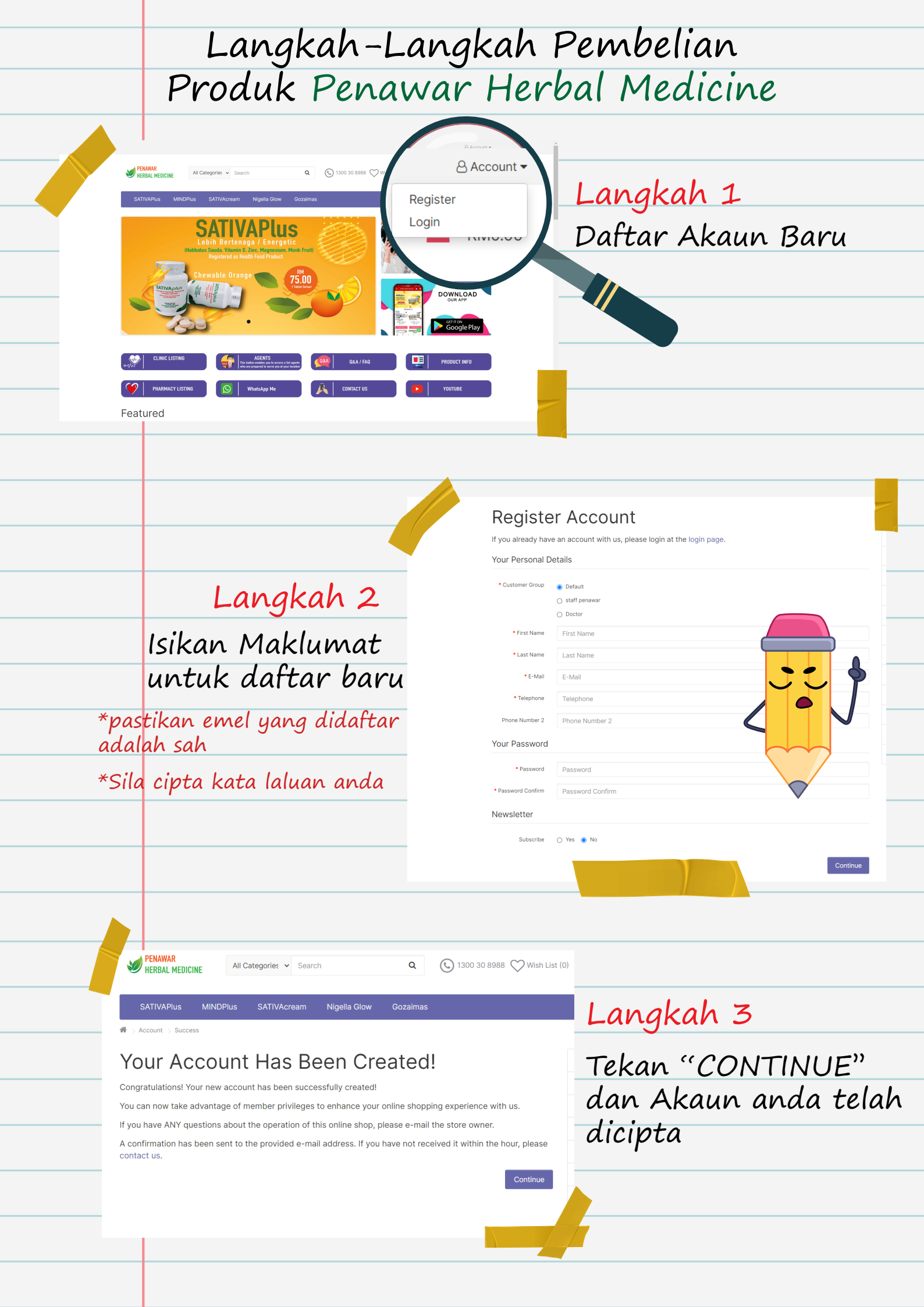

| STEP 1                                                                                                    | tured                                                                                                    |                                                                                                    |                                                                                                    |                                                                  |                                                    |                      |                                                                                                    |            |
|----------------------------------------------------------------------------------------------------|----------------------------------------------------------------------------------------------------|----------------------------------------------------------------------------------------------------|----------------------------------------------------------------------------------------------------|------------------------------------------------------------------|----------------------------------------------------|----------------------|----------------------------------------------------------------------------------------------------|------------|
| sat<br>RM                                                                                                    | rivAPlus (30 tab)<br>175.00                                                                                                    | ****<br>MINDPlus (30 tab)<br>RM75.00                                                                                                    | * * * * *<br>Sativa Cream<br>RM75.00                                                                                                    | SATIVAPlus (200 tab)<br>RM380.00                                 |                                                    |                      |                                                                                                    |            |
|                                                                                                    | R Add to Cart                                                                                                    | R Add to Cart                                                                                                    | R Add to Cart                                                                                                    |                                                                  |                                                    |                      |                                                                                                    | ×          |
|                                                                                                    | La                                                                                                    | ngkah ·                                                                                                    | 4                                                                                                    | Suc                                                              | cess: You have added S                             | ATIVAPlus (30 tab) t | o your shopping cart!                                                                                                    | o to cart  |
|                                                                                                    | Pili                                                                                                    | h Produ                                                                                                    | k uana                                                                                                    |                                                                  | de . In                                            | 2                    | SATINA<br>Sating and Sating and Sati |            |
|                                                                                                    | PENAWAR                                                                                                    | Categorie: 🗸 Search                                                                                                    | Q (5) 1300 30 86                                                                                                    | 88 🖤 Wish List (0) 🖨 Compare                                     | Account -<br>RM75.00                               |                      |                                                                                                    |            |
| Shot                                                                                                    | INVAPULS MINDPULS SAT<br>pping Cart<br>propping Cart (<br>mage Product Name<br>SATIVAPIUS (30 tab<br>at would you lil<br>If you have a discount code or re                                                                                                    | Ngela Glow         Oczalma           0.10kg)         Model           0)         668           ke to do next?         ward points you want to use or would like                                                                                                    | a Quantity                                                                                                    | Unit Price<br>RM75.00                                            | Total<br>RM75.00                                   |                      |                                                                                                    |            |
| Shore     Shore     S | NIVAPus     NINDPlus     SAT       oppging Cart     Oppging Cart     (       oppging     ArtivAPlus     30 tab       at     SATIVAPlus     30 tab       at     Would you lil     if you have a discount code or re       oupon Code +     ate Shipping & Taxes +       ate Shipping & Taxes +     iff certificate + | Model         Model           0.10kg)         668           (a)         668           (b)         668           (c)         668                                                                                                    | a Quantity                                                                                                    | Unit Price<br>RM75.00                                            | Total<br>RM75.00                                   |                      |                                                                                                    |            |
| Choose Use G                                                                                                    | INVAPULE MINDPULS SAT<br>popp Cart<br>DDDDDIDG Cart (<br>mage Product Name<br>SATIVAPULS 30 tab<br>SATIVAPULS 30 tab<br>at would you lik<br>if you have a discount code or re<br>ioupon Code =<br>ate Shipping & Taxes =<br>ift Certificate =                                                                       | Model     Model       0.10kg)     8668       0     8668       ward points you want to use or would like                                                                                                    | Quantity  Cuantity  t Control  Cuantity  t Control  Cuantity  t Control  Cuantity  t Control  Cuantity  t Control  Cuantity  t Cuantity  t Cuantity t Cuantity t | Unit Price<br>RM75.00<br>Sub-Total:<br>Total:                    | Total<br>RM75.00<br>RM75.00<br>RM75.00<br>Checkout |                      |                                                                                                    |            |
| Continu                                                                                                    | INVAPUL MINDPULS SAT<br>pping Cart (<br>mage Product Name<br>SATIVAPULS (30 tab<br>at would you lif<br>if you have a discount code or re<br>roupon Code +<br>ate Shipping & Taxes +<br>sift Certificate +                                                                                                    | tWoream O.10kg)  O.10kg  Model  GEE  Center  Center Center Center Center  Center Center Center Center Center Center Center Center Center Center Center Center Center Center Center Center Cen | a Ountity                                                                                                    | Unit Price<br>RM75.00                                            | Total<br>RM75.00<br>RM75.00<br>RM75.00<br>Checkot  |                      |                                                                                                    |            |
| Continu                                                                                                    | INVAPULE MINDE<br>STIVAPULE MINDE<br>SUPPOINT CAT (<br>mage Product Name<br>SATIVAPULE 30 tab<br>SATIVAPULE 30 tab<br>at would you like<br>if you have a discount code or re<br>source Code -<br>ate Shipping & Taxes -<br>sift Certificate -<br>ULCO<br>Pillikh<br>tekaal                                          | NVareara Ngella Giov Cozalman<br>0.10kg)<br>0 B668<br>ke to do next?<br>ward points you want to use or would like<br><b>Angkah</b><br>kuantit<br>n keluar                                                                                                    | a<br>a<br>a<br>a<br>a<br>a<br>a<br>a<br>a<br>a<br>a<br>a<br>a<br>a                                                                                                    | Unit Price<br>RM75.00<br>Sub-Total:<br>Total:<br>Vang a<br>KOUT" | Total<br>RM75.00<br>RM75.00<br>RM75.00<br>Creccout | ngink                | an da<br>emba                                                                                                    | in<br>yara |

| Step 2: Billing Details  + First Name First Name                       | Langkah 6                                                                       |                                         |                              |  |  |  |
|------------------------------------------------------------------------|---------------------------------------------------------------------------------|-----------------------------------------|------------------------------|--|--|--|
| *Last Name                                                             | Isikan makluma                                                                  |                                         |                              |  |  |  |
| Company Company<br>• Address 1 Address 1                               |                                                                                 | penghantaran.                           |                              |  |  |  |
| Address 2 Address 2 City                                               |                                                                                 |                                         |                              |  |  |  |
| Post Code     Country     Mataysia                                     | ~                                                                               |                                         |                              |  |  |  |
| Region / State Please Select                                           | *pastikan alamat<br>destinasi penghantar<br>anda adalah tenat                   |                                         |                              |  |  |  |
| Step 3: Delivery Details                                               |                                                                                 |                                         |                              |  |  |  |
| Step 4: Delivery Method Step 5: Payment Method                         |                                                                                 | anaa aaalan tepat                       |                              |  |  |  |
| Step 6: Confirm Order                                                  |                                                                                 |                                         |                              |  |  |  |
|                                                                        |                                                                                 |                                         |                              |  |  |  |
|                                                                        |                                                                                 |                                         |                              |  |  |  |
|                                                                        |                                                                                 |                                         |                              |  |  |  |
| Lanakah Z                                                              | Online Banking                                                                  |                                         |                              |  |  |  |
| Langkan                                                                | Amount . RM 77.50                                                               | ()<br>Maybank2U                         | CIMB Clicks Bank Islam       |  |  |  |
| Sila pilih mod                                                         | Ref. No TP2310314849037092 Please refer to reference no for any inquiries       | Bank Rakvat                             | AmBank RHB Bank              |  |  |  |
| pembayaran                                                             | Bill Name         Order 720           Description         Payment for Order 720 | AFFIN BANK                              |                              |  |  |  |
| untuk melakukan                                                        | Name Rashid Samsudin                                                            | Affin Bank                              | AGRONet Alliance Bank (Perse |  |  |  |
| pembayaran dalam                                                       | Email acit.acol@gmail.com                                                       | Bank Muamalat                           | Bank Of China BSN            |  |  |  |
| +alian                                                                 | Phone 01//1/4220                                                                | Hong Leong Bank                         | HSBC Bank KFH                |  |  |  |
| culture                                                                |                                                                                 | Maybank2E                               | OCBC Bank Public Bank        |  |  |  |
|                                                                        |                                                                                 | Standard Chartered                      | UOB Bank                     |  |  |  |
|                                                                        |                                                                                 | Proceed to Pay                          |                              |  |  |  |
|                                                                        | By clicking on the <b>Proceed t</b>                                             | o Pay button, you agree to <u>FPX's</u> | Terms & Conditions           |  |  |  |
|                                                                        |                                                                                 |                                         |                              |  |  |  |
|                                                                        |                                                                                 |                                         |                              |  |  |  |
| bur order has been placed                                              |                                                                                 |                                         |                              |  |  |  |
| order has been successfully processed!                                 |                                                                                 |                                         |                              |  |  |  |
| can view your order history by going to the my account page and by cli | icking on history.                                                              |                                         |                              |  |  |  |
| ur purchase has an associated download, you can go to the account do   | ownloads page to view them.                                                     |                                         |                              |  |  |  |
| se direct any questions you have to the store owner.                   |                                                                                 |                                         |                              |  |  |  |
|                                                                        |                                                                                 |                                         | Continu                      |  |  |  |
|                                                                        |                                                                                 |                                         | _                            |  |  |  |
|                                                                        | Toluvial II                                                                     |                                         |                              |  |  |  |
|                                                                        | iannian !!                                                                      |                                         | day                          |  |  |  |
| Anaa telah bel                                                         | rjaya membuat                                                                   | pesanan                                 | aan                          |  |  |  |
|                                                                        | a., da dalara                                                                   | ALCOCOC                                 |                              |  |  |  |